Guía para instalar un lector de libros electrónicos (ereader) en un dispositivo.

> CAPITAN DE CORBETA MICHEL LAGUERRE KLEIMANN MICHEL LAGUERRE KLEIMANNENSIS DEL PERI

976-1958

# Guíandara libros electrónicos

Ofrecemos esta guía para orientar al usuario en la descarga de los tomos de la colección **"Historia del Arma Submarina en el Perú"** en el dispositivo de su preferencia, y con el lector de libros electrónicos que le sea más cómodo.

Para lograr este objetivo, ofrecemos antes la definición de algunos términos que nos serán útiles a lo largo de este proceso.

## ¿Qué es un dispositivo y un sistema operativo?

| Dispositivo               |           | Sistema operativo |             |
|---------------------------|-----------|-------------------|-------------|
| Computadora de escritorio |           | Windows           | macOS       |
| Laptop                    |           | Windows           | macOS       |
| Tableta                   | 👾 Android | Windows           | iOS, iPadOS |
| Teléfono inteligente      | 🖷 Android | Windows Mobile    | ios         |

**Dispositivo** es el aparato que utilizamos: puede ser una laptop, computadora de escritorio, una tableta, o un teléfono inteligente (otros nombres para los mismos son *desktop, tablet, smartphone,* portátil, computadora). **Sistema operativo** es el programa principal que un dispositivo –o aparato electrónico– utiliza para funcionar.

Dependiendo el aparato, utilizará un sistema operativo u otro.

**Programa o aplicación** es un programa mucho más pequeño y usualmente dedicado a un propósito específico (correo, mensajería, tiempo, juegos, lectura). También les llaman *apps*.

# EPUB (Electronic Publication) ectrónicos

EPUB es un formato –tal como docx, ppt, jpg, o gif– para leer libros, lanzado en 2007 y respaldado por la Book Industry Study Group como el formato estándar para la publicación de libros, debido a su sencillez y versatilidad, ya que es soportado por todos los lectores de libros electrónicos (excepto Kindle de Amazon, cuya extensión para su formato es .mobi).

| Se puede modificar | EPUB<br>(nombre_libro.epub) | PDF<br>(nombre_libro.pdf) | <b>Word</b><br>(nombre_libro.docx) |
|--------------------|-----------------------------|---------------------------|------------------------------------|
| Tipografía         | $\checkmark$                | ×                         | ×                                  |
| Tamaño de letra    | $\checkmark$                | ×                         | ×                                  |
| Color de fondo     | $\checkmark$                | ×                         | ×                                  |
| Interlineado       | $\checkmark$                | ×                         | ×                                  |

## Comparación entre algunos formatos

Precisamente la capacidad de modificación de estos valores es lo que hace al formato tan versátil y permite al lector una cómoda lectura en diversas situaciones.

## El lector de libros electrónicos (Ereader)

Finalmente, el lector de libros electrónicos es un programa (o aplicación, o app) que se instala en algún dispositivo para poder leer cómodamente un libro, manual o documento.

| Lector de libros electrónicos (aplicación) | Dispositivo / Sistema operativo |                        |
|--------------------------------------------|---------------------------------|------------------------|
| ▶ Google Play*, ** →► 🗳 Libros             | Computadora o laptop / Windows  | iMac o AirBook / macOS |
| Play Libros**                              | Tabletas o celulares / Android  | iPads o iPhones / iOS  |
|                                            | iMac o AirBook / macOS          |                        |
| Libros                                     | iPads o iPhones / iOS, iPadOS   |                        |

\* La aplicación **Google Play** se abre desde **Google Chrome**, y la pestaña **Libros** (con fondo azul) es donde se encuentra la biblioteca del usuario. <u>Es el único caso en el que no se descarga una aplicación al dispositivo</u>.

\*\* La aplicación requiere que el usuario tenga una cuenta abierta en Google.

# Guentas y sincronización electrónicos

Una cuenta en Google o en Apple –el Apple ID– abierta en dos dispositivos diferentes (por ejemplo, una computadora y un teléfono, o una AirBook y un iPhone) permitirá al usuario ver lo mismo en los ambos dispositivos (además de libros: notas, contactos de teléfono, fotografías, etc).

Esto es especialmente útil cuando el usuario estuvo leyendo un rato en la computadora y deseara después continuar la lectura en otro lugar, en su teléfono.

En caso de no tener una cuenta, se recomienda abrir una para poder ver los libros electrónicos que ofrecemos.

La creación de esta cuentas y la descarga de las aplicaciones mencionadas no tiene costo alguno.

# Cómo leer libros de acuerdo a...

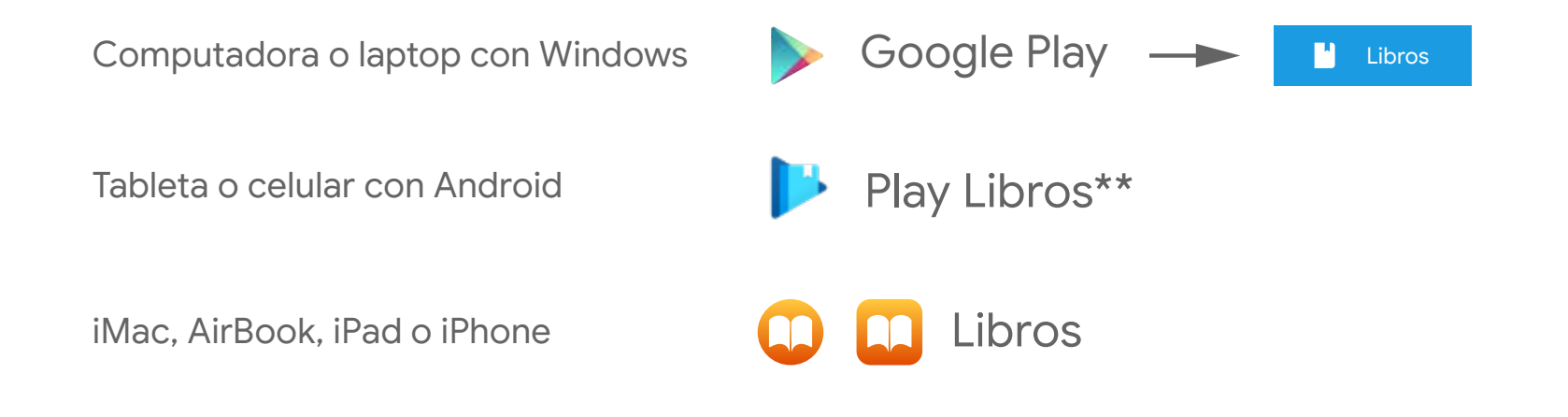

Cómo leer libros de acuerdo a...

## Computadora o laptop con Windows

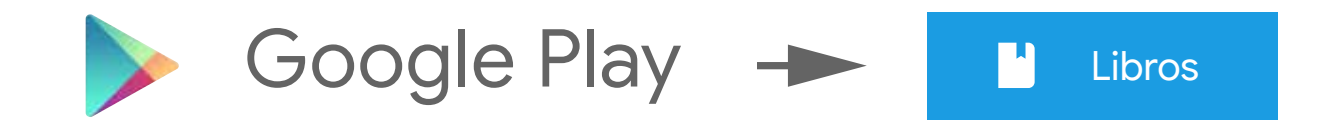

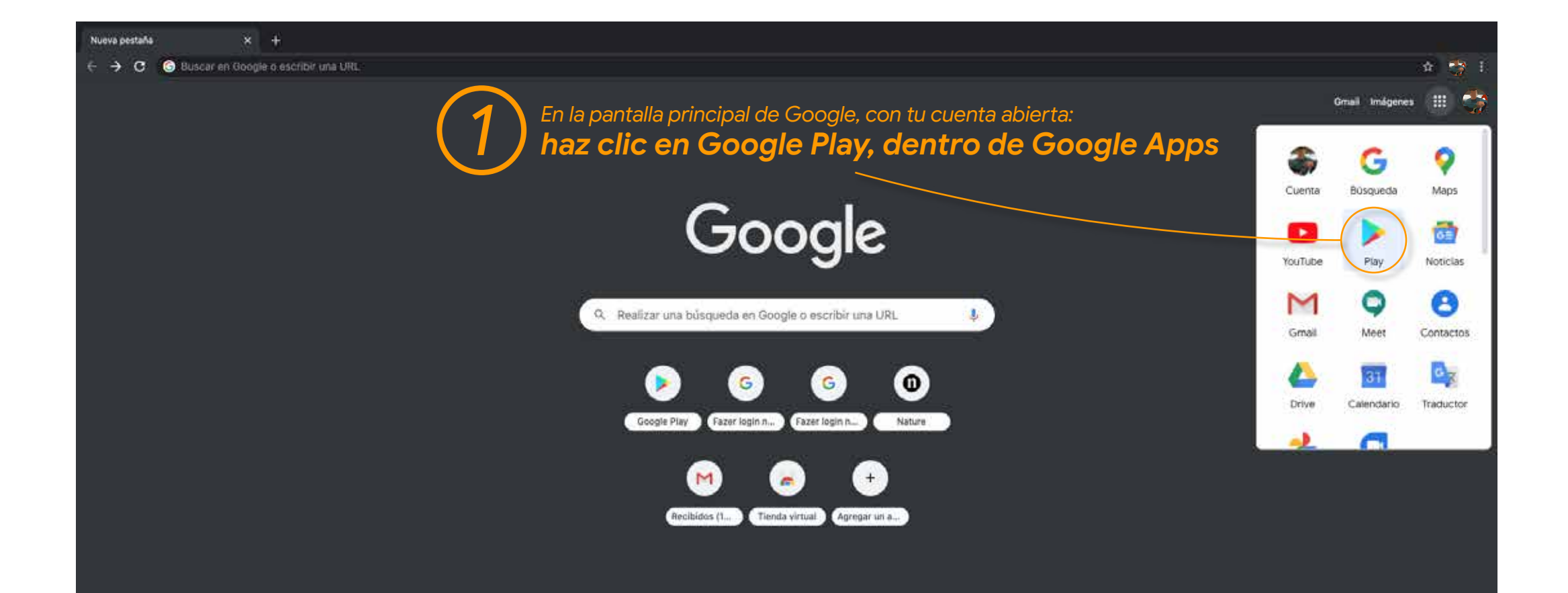

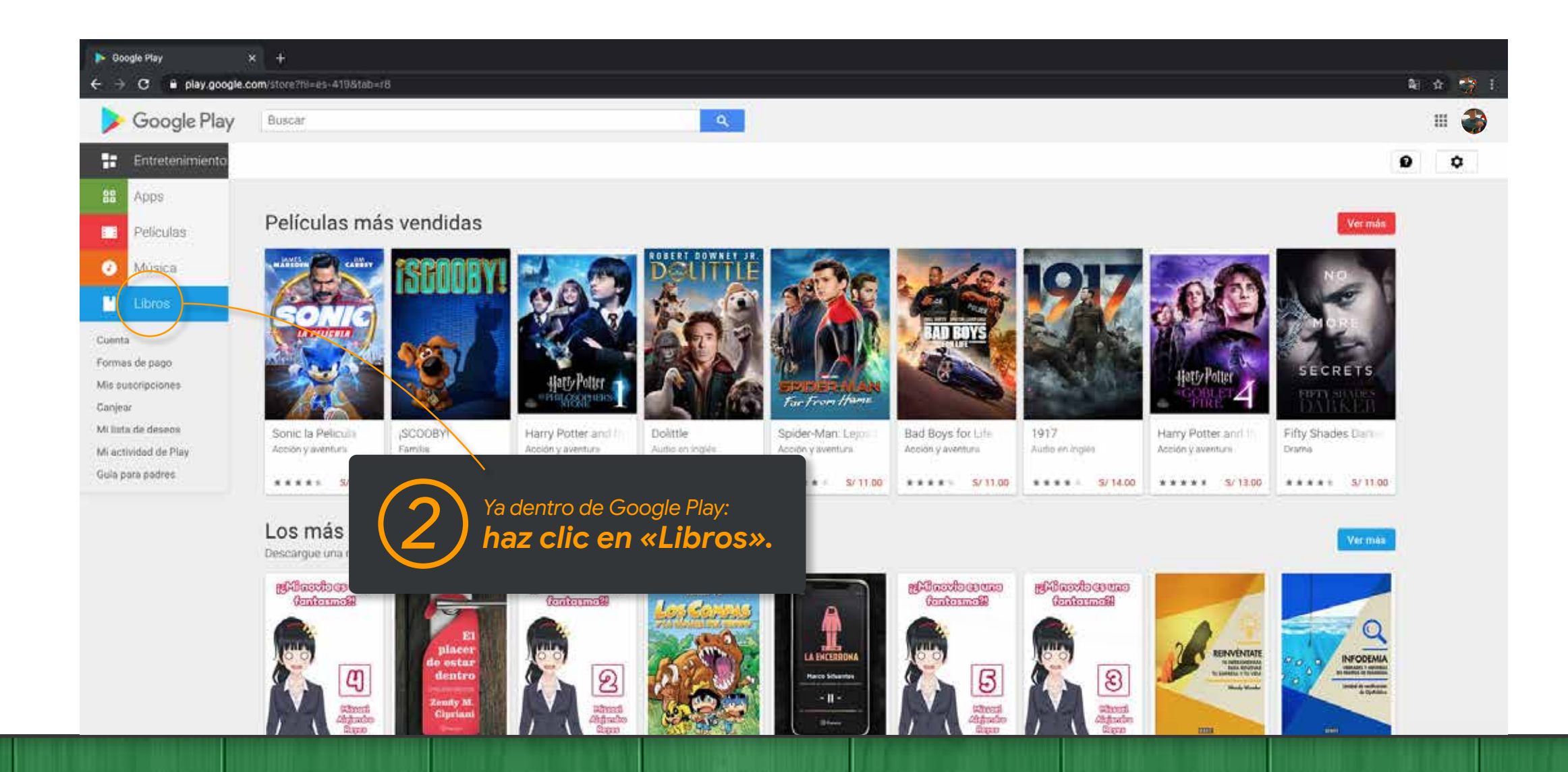

![](_page_10_Picture_0.jpeg)

![](_page_11_Picture_0.jpeg)

![](_page_12_Picture_0.jpeg)

# El navegador en Google Play Libros

el interlineado y la sangría, así como

otros conceptos.

![](_page_13_Picture_1.jpeg)

## Marcadores

Este botón permite regresar a leer donde te quedaste.

### **IMPORTANTE:**

una mayor asistencia.

Si algunas imágenes aparecen cortadas, deberás graduar el tamaño de letra para corregir el inconveniente.

#### ← → C i play.google.com/tooks/reader?id=25RdKAAAAEAJBpg=685.PA7

4 Sair Los sumergibles de la Armada peruana - John Rodrigues Anti, Capitán de Navio AP (R)

#### Presentación

#### A los submarinistas de ayer, de hoy y de siempre.

Años atrás, siendo Jefic del Estado Mayre de la Fuerza de Solmarinos, me encontraba atondiendo uno de los tantos conversitorios que con mucho entuiasmo promovia el entonces Comandante de la Puerza, conzulmiante Gustavo Barragán Schenne. En dicha eportamidad, la exposición estaba a cargo del querido y recordado submanistra contralmizante Federico Salndo De la Jara. Con gran fluidez y profundo conocimiento, nos compartía tus vivencias, infedotas y como fas deaterollándore el Arma Submarina en la Armada penana, y todo ello con su tan singular espírita de camaradería.

En aquella ocasión le expresé mi opinión de que esas vivencias y el desarrollo de mostra Arma Submarina dobian plasmasto en un libro, con carácter histórico, para que lucent conocidas no sólo por todos los submarimistas sino por todos los pertuanos, pero en aquella época era prioridad la Historia Martima a cargo del lostituto de Estudios Histórico: Mattimos del Perú, y la sóne quedó en mi recurdo.

Unos años antes, el recordado submarinista, capitán de navio José Valdizán Gamin, habia escrito el libro titulado Tradicioner novales perusnas, el cual incorporaba algunas relacionadas con la actividad submarinina. Pero esta obra no fae continuada.

Durante muchos años humos seguido conociendo del inicio y evolución del Arma Submarina a través de anecdóticas charlas que compartiamos en la estación de submarinos o en reuniones de camaradería submarinista.

Cómo no recordar al comandante Enrique León De la Fuente, que nos narraba con lujo de detalles el zarpe de Connecticut del legendario Lobo, años más tarde BAP 2 de Mejor.

También las del señor viccalmirante Alberio Indacochea Queirolo y sus vivencias darante los patrallajos de guerra a bordo de los submarinos R frente a rusetro litoral darante la Segunda Guerra Mundial.

Y, finalmente, me parcee estar aus escuchando al contralmirante Ramón Arróspide Meján anrando la importancia que tuvieron los requestimientos de la Marina peruana en el dissilo y construcción por parte de IKL (Ingeneur Kontor Lubeck) y HDW (Howaldreverk Deutscher Worth), respectivamente, de los submarinos tipo 208.

Tengo en el recuerdo a muchos otros extraordinarios sobmarinistas que compartian sua recuerdos, experiencias y vivencias con las generaciones contemportaneas de entonces. Pero el tiempo ha transcuerido, nuestros historiadores ya no nos acompañan y

## Contenido (Índice)

Aquí podrás ver las diferentes secciones del libro y acceder a ellas con un clic.

encaminó correctamente y sin vuelta atria. En este lapso de tiempo se ha esertito la historia desde el submarinos de Blume hasta los legendarios submarinos R, en dos tentos.

Este torno primero, dedicado al conocimiento del arma submarina del siglo XIX, donde se onnatea la figura y obra del ingeniero Faderico Blarno y Othon, hasta maestros primeros sumergibles, ha sido escrito por el historiador naval capitán de navio John Rodriguez Asti, a quien manificato mi agradecimiento y reconocimiento reodiscional.

Linui, 15 settionbox 2019

Vicealmirante Alfonso Balaguer Terriani Presidente de la Asociación de Oficiales Submarinistas del Perú

![](_page_14_Picture_19.jpeg)

| Contenido                                                               |      |
|-------------------------------------------------------------------------|------|
| Contenido - Marcadores de página -<br>Tarjetas de información           | Nota |
| Los sumergibles de la Armada<br>peruana                                 | 4    |
| PRESENTACIÓN                                                            | 1    |
| PROLOGUE                                                                | 19   |
| PRÓLOGO                                                                 | 33   |
| EVOLUCIÓN Y DESARROLLO<br>DE LOS SUBMARINOS EN EL<br>SIGLO XIX          | 43   |
| LA POLÍTICA NAVAL FRANCESA<br>A FINES DEL SIGLO XIX                     | 19   |
| EL NARVAL Y LA<br>CONSTRUCCIÓN DE<br>SUBMARINOS EN FRANCIA              | 26   |
| FEDERICO BLUME Y OTHON,<br>PIONERO DEL ARMA<br>SUBMARINA EN EL PERÚ     | 38   |
| EL ASTILLERO SCHNEIDER Y<br>LOS SUMERGIBLES LAUBEUF                     | 48   |
| LOS SUMERGIBLES TIPO<br>LAUBEUF PARA LA ARMADA<br>PERUANA               | 54   |
| LOS SUMERGIBLES Y LA<br>COMISIÓN DE MARINA DE LA<br>CÁMARA DE DIPUTADOS | 84   |
| LA COLISIÓN DEL FERRÉ EN<br>EL CALLAO                                   | 90   |
| DESGASTE DE BATERÍAS E<br>INOPERATIVIDAD DE AMBOS<br>SUMERGIBLES        | 93   |
| ANEXO 1: Contrato por el<br>suministro de 2 sumercibles                 | 97   |

6 TO 1

7 := 🕂 🤉 🙆 🔳

#### ← → C i play.google.com/tooks/reader?id=25RdKAAAAEAJBpg=685/PA7

4 Sair Los sumergibles de la Armada peruana - John Rodriguez Anti, Capitan de Navio AP (R)

#### Presentación

#### A los submarinistas de aver, de hoy y de siempre.

Años atzis, sierado Jefic del Estado Mayte de la Fuerza de Solmarinos, me encontraba atondiendo uno de los tantos conversitorios que con mucho entuiasmo ptomovia el entonces Comandante de la Fuerza, conzulmiante Gustavo Barragán Schenne. En dicha eportanidad, la exposición estaba a cargo del querido y recordado submanistica contralmizante Federico Salmón De la Jara. Con gran fluidez y profundo conocimiento, nos compartía sus vivencias, aniedotas y como fas desarrollándore el Arma Submarina en la Armada penanta, y todo ello con su tan singular espírito de camaradería.

En aquella ocasión lo expresó mi opinión de que esas vivencias y el desarrollo de miestra Anua. Submarina dobian plasmasto en un lbro, con carácter histórico, para que lucent conocidar no sólo por todos los aubmarimistas sito por todos los pertuanor, pero en aquella época era prioridad la Historia Martima s cargo del lostituto de Estudios Histórico: Martimos del Perú, y la sóle quedó en mi recurdo.

Unos años antos, el recordado submarinista, capitán de navio-José Valdizán Gamin, habia escrito el libro titulado Tradicioner navalez peruenaz, el cuil incorporaba algunas relacionadas con la actividad submarinista. Pero esta obra no fae continuada.

Durante muchos años hemos aepaido conociendo del inicio y evolución del Arma Submarina a través de anecdóticas charlas que compartiamos en la estación de submarinos o en reunisones de camaradería submarinista.

Cómo no recordar al comandante Enrique León De la Fuente, que nos narraba con lujo de detalles el zarpe de Connecticut del legendario Lobo, años más tarde BAP 2 de Mejor.

También las del señor vicualmirante Alberio Indacochea Queirolo y sus vivencias darante los patrallajos de guerra a bordo de los submarinos R frente a nuestro litoral darante la Segunda Guerra Mundial.

Y, finalmente, me parece estar aun escuchando al contrahmirante Ramén Arróspide Meján anrando la importancia que travieron los requestimientos de la Marina perunan en el diseño y construcción por parte de IKL (*Ingeneur Kontor Lubeck*) y HDW (*Howaldtwerke Deutsche Wert*), respectivamente, de los submarinos tipo 208.

Tengo en el recuerdo a muchos otros extraordinarios submarinistas que compartian sua recuerdos, esperiencias y vivencias con las generaciones contemporáneas de entonces. Peos el tiempo ha transcurrido, nuestros historiadores ya no nos acompañan y

## Opciones de exhibición

Aquí podrás manejar tamaño de letra, tipografía, interlineado, etc.

Si es tu primera experiencia con lectores de libros electrónicos, te sugerimos experimentes en esta parte).

Ashn Kodingoos Ash, 4 quien munificato nu agradecimiento y rece perfosional

Linui, 15 actionbre 2019

Vicealmirante Alfonso Balaguer Torriani Presidente de la Asociación de Oficiales Submarinistas del Perú

![](_page_15_Picture_19.jpeg)

![](_page_15_Picture_20.jpeg)

#### ← → C ■ play.google.com/books/reader?id=25RdKAAAAEAJBpg=685/PA7

4 Sair Los sumergibles de la Armada peruana - John Rodriguez Anti, Capitan de Navio AP (R)

#### Presentación

#### A los submarinistas de ayer, de hoy y de siempre.

Años atrás, siendo Jefe del Estado Mayte de la Fuerza de Submarinos, me incontraba atondiendo uno de los tantos conversitorios que con mucho entiniarmo promovia el entonces Comandunte de la Puerza, conzulmiante Gustavo Barragán Schenne. En dicho oportamidad, la exposición estaba a cargo del queido y recordado submarinista contralmizante Federico Salmón De la Jara. Con gran fluidez y profundo conceimiento, nos compartía sus vivencias, inicidotas y como flue desarrollándore el Arma Submarina en la Armada penanta, y todo ello con su tan singular espíritu de camaradería.

En aquella ocasión lo expresó mi opinión de que esas vivencias y el desarrollo de misetra Anua. Submarina dobian plasmanto en un lbro, con carácter histórico, para que lucent conocidar no sólo por todos los submarinistas sino por todos los pertanos, pero en aquella época era prioridad la Historia Maritima e cargo del histórico de Estudios Histórico: Maritimos del Peri, y la idea quedó en mi recurado.

Unos años antos, el recordado submarinista, capitán de navio-José Valdizán Gamin, habia escrito el libro titulado Tradicioner navalez peruenaz, el cuil incorporaba algunas relacionadas con la actividad submarinista. Pero esta obra no fae continuada.

Durante muchos años humos seguido conociendo del inicio y evolución del Arma Submarina a través de anecdóticas charlas que compartiamos en la estación de submarinos o en reunismes de camaradería submarinina.

Cómo no recordar al comandante Enrique León De la Fuente, que nos narraba con lujo de detalles el zarpe de Connecticut del legendario Lobo, años más tarde BAP 2 de Mejor.

También las del señor vicualmirante Alberio Indacochea Queirolo y sus vivencuas durante los patrallajos de guerra a bordo de los submacinos R frente a susetro litoral durante la Segunda Guerra Mundual.

Y, finalmente, me parece estar aun escuchando al contralmirante Ramén Arróspide Mejía narrando la importancia que trivieron los requestrimientos de la Marina perunan en el diseño y construcción por parte de IKL (*Ingeneur Kontor Lubeck*) y HDW (*Howaldtwerke Deutsche Wert*), respectivamente, de los submarinos tipo 208.

Tengo en el recuerdo a muchos otros extraordinarios submarinistas que comparian sua recuerdos, experiencias y vivencias con las generaciones contemporáneas de entonces. Pero el tiempo ha transcuerrido, nuestros historiadores ya no nos scompañan y

### **Buscar**

Aquí puedes buscar una palabra exacta o concepto solo dentro de el libro actual.

### Sugerimos usar palabras (p.e., Narval).

Este tomo primero, dedicado al emocimiento del anna submarina del siglo XIX, donde se emmarca la figura y obra del ingenizeo Faderico Blarno y Othon, hasta maestros primeros sumergibles, ha sido escrito por el historiador naval capitán de navio John Rodríguez Astí, a quien manificsto mi agradecimiento y reconocimiento reofisional.

Linui, 15 actionbox 2019

Vicealmirante Alfonso Balaguer Terriani Presidente de la Asociación de Oficiales Submarinistas del Perù

![](_page_16_Picture_19.jpeg)

![](_page_16_Picture_20.jpeg)

#### ← → C i play.google.com/tooks/reader?id=25RdKAAAAEAJBpg=685/PA7

4 Sair Los sumergibles de la Armada peruana – John Rodriguez Arti, Capitan de Navio AP (R)

#### Presentación

#### A los submarinistas de aver, de hoy y de siempre.

Años atrás, siendo Jefe del Estado Mayte de la Fuerza de Submarinos, me incontraba atondiendo uno de los tantos conversitorios que con mucho entiniarmo promovia el entonces Comandunte de la Puerza, conzulmiante Gustavo Barragán Schenne. En dicho oportamidad, la exposición estaba a cargo del queido y recordado submarinista contralmizante Federico Salmón De la Jara. Con gran fluidez y profundo conceimiento, nos compartía sus vivencias, inicidotas y como flue desarrollándore el Arma Submarina en la Armada penanta, y todo ello con su tan singular espíritu de camaradería.

En aquella ocasión lo expresó mi opinión de que esas vivencias y el desarrollo de misetra Anua. Submarina dobian plasmanto en un lbro, con carácter histórico, para que lucent conocidar no sólo por todos los submarinistas sino por todos los pertanos, pero en aquella época era prioridad la Historia Maritima e cargo del histórico de Estudios Histórico: Maritimos del Peri, y la idea quedó en mi recurado.

Unos años antos, el recordado submarinista, capitán de navio-José Valdizán Gamin, habia escrito el libro titulado Tradicioner navalez peruenaz, el cuil incorporaba algunas relacionadas con la actividad submarinista. Pero esta obra no fae continuada.

Durante muchos años humos seguido conociendo del inicio y evolución del Arma Submarina a través de anecdóticas charlas que compartiamos en la estación de submarinos o en reunismes de camaradería submarinina.

Cómo no recordar al comandante Enrique León De la Fuente, que nos narraba con lujo de detalles el zarpe de Connecticut del legendario Lobo, años más tarde BAP 2 de Mejor.

También las del señor vicualmirante Alberio Indacochea Queirolo y sus vivencias darante los patrallajos de guerra a bordo de los submarinos R frente a nuestro litoral darante la Segunda Guerra Mundial.

Y, finalmente, me parece estar aun escuchando al contrahmirante Ramén Arróspide Meján anrando la importancia que travieron los requestimientos de la Marina perunan en el diseño y construcción por parte de IKL (*Ingeneur Kontor Lubeck*) y HDW (*Howaldtwerke Deutsche Wert*), respectivamente, de los submarinos tipo 208.

Tengo en el recuerdo a muchos otros extraordinarios submarinistas que compartian sua recuerdos, esperiencias y vivencias con las generaciones contemporáneas de entonces. Peos el tiempo ha transcurrido, nuestros historiadores ya no nos acompañan y

## **Ayuda** El menú de esta parte es bastante claro.

Han transcurrido más de dos años, y tengo la satisfacción de que la tarea se encaminó correctamente y sin vuelta atrás. En este lapos de tiompo se ha eserito la historia desde el submarino de Blume hasta los legendarios submarinos R, en dos tostos.

Este torno primero, dedicado al conocimiento del arma submarina del siglo XIX, donde se enmatea la figura y obra del ingeniero Faderico Blarne y Othen, hasta muestros primeros sumergibles, ha sido escrito por el historiador naval capitán de navio John Rodriguez Asti, a quien manificato mi agradecimiento y reconocimiento prodosionat.

Linu, 15 actionber 2019

≔ <del>1</del>T

Cómo usar el lector web »

Denunciar contenido ofensivo

Informar sobre un problema

Ceptral de Ayuda de Google Play »

Avuda

Vicealmirante Alfonso Balaguer Terriani Presidente de la Asociación de Oficiales Subesarinistas del Perù

![](_page_17_Picture_18.jpeg)

#### ← → C ■ play.google.com/books/reader?id=25RdKAAAAEAJBpg=685/PA7

4 Sair Los sumergibles de la Armada peruana – John Rodriguez Arti, Capitan de Navio AP (R)

#### Presentación

#### A los submarinistas de aver, de hoy y de siempre.

Años atrás, siendo Jefe del Estado Mayte de la Fuerza de Submarinos, me incontraba atondiendo uno de los tantos conversitorios que con mucho entiniarmo promovia el entonces Comandante de la Fuerza, conzulmizante Guaravo Barragán Schenne. En dicha eportamidad, la exposición estaba a cargo del queido y recordado submarinista contralmizante Federico Salmón De la Jara. Con gran fluidez y profundo conceimiento, nos compartía sus vivencias, aniedotas y como fas desarrollándore el Arma Submarina en la Armada peruana, y todo ello con su tan singular espírito de camaradería.

En aquella ocasión lo expresó mi opinión de que esas vivencias y el desarrollo de miestra Anua. Submarina dobian plasmasto en un lbro, con carácter histórico, para que lucent conocidar no sólo por todos los aubmarimistas sito por todos los pertuanor, pero en aquella época era prioridad la Historia Martima s cargo del lostituto de Estudios Histórico: Martimos del Perú, y la sóle quedó en mi recurdo.

Unos años antos, el recordado submarinista, capitán de navio-José Valdizán Gamin, habia escrito el libro titulado Tradicioner navalez peruenaz, el cuil incorporaba algunas relacionadas con la actividad submarinista. Pero esta obra no fae continuada.

Durante muchos años humos seguido conociendo del inicio y evolución del Arma Submarina a través de anecdóticas charlas que compartiamos en la estación de submarinos o en reunismes de camaradería submarinina.

Cómo no recordar al comandante Enrique León De la Fuente, que nos narraba con lujo de detalles el zarpe de Connecticut del legendario Lobo, años más tarde BAP 2 de Mejor.

También las del señor viccalmirante Alberio Indacochea Queirolo y sus vivencias darante los patrallajos de guerra a bordo de los submacinos R frente a nuestro litoral darante la Segunda Guerra Mundial.

Y, finalmente, me parece estar aun escuchando al contrahmirante Ramén Arróspide Meján anrando la importancia que travieron los requestimientos de la Marina perunan en el diseño y construcción por parte de IKL (*Ingeneur Kontor Lubeck*) y HDW (*Howaldtwerke Deutsche Wert*), respectivamente, de los submarinos tipo 208.

Tengo en el recuerdo a muchos otros extraordinarios submarinistas que compartian sua recuerdos, experiencias y vivencias con las generaciones contemporáneas de entonces. Pero el tiempo ha transcuerrido, nuestros historiadores ya no nos scompañan y

### **Marcadores**

Al hacer clic en esta parte guardarás un marcador de la página actual, que funcionará como un separador de hojas y te permitirá continuar la lectura donde la dejaste.

-donde so enmatra la figura y obra del ingeniero Faderico Blume y Othen, hanta nuestroa primeros sumergibles, ha sido escrito por el historiador naval capitán de navio John Rodríguez Aufi, a quien manificato mi agradecimiento y reconocimiento profesional.

Linu, 15 actionbox 2019

≣ **न Ω** 

Vicealminante Alfonso Balaguer Terriani Prosidente de la Asociación de Oficiales Submarinistas del Perù

![](_page_18_Picture_18.jpeg)

## Guía para libros electrónicos

Adecuación del tamaño de letra

#### C B play.google.com/books/reader?id=25RdKAAAAEAJ&pg=085.PA13 ÷

4 Sair Los sumergibles de la Armada peruana - John Rodrigues Anti, Capitán de Navio AP (R)

#### Evolución y desarrollo de los submarinos en el siglo XIX

The provide allocar gas of might XOS for he commute the loss grandet, inversion. Ex of compressently, how efenne de la Nevelución Industrial regione comigo norran terrorieglas que inflezieron se la maining in movie upon do busine do guerra, and come on his factorie para of condumn priquilièle a repor con modes e palette y bélicos dispués, hopes con casos de biors y lorge de score proverlas esplerivo, atillaria repuls y de retroorge, baque blialaba, mino, surpoles y appelerer, ad, is porte as of mar term one needlemarile manua sense time

Pers de todos los inventos, far of tespole compropolisado, coración del sigila Rabett Whitehead, are arreat que texto consign la apartición de los tempodatos, y que brende an impodor importante en la crichición de un natera (que de more ) apar de moregar bajo el agas, distinada a patting his conceptory is dominant de la porte secal, el adreacted(1)

He orderps, if adments or a mission to far and inconcils devicentifies, pice gas as performances y spleasin in is passe and byt have reliable deletions in apailla comotio, ecodo Froncia el pelo en divido el prograco de some navos fielhi en mayor - select

El large process in el deservolle de les militarness entre caracterizade principalmente por itabor sido Tavado a cabe por unciasiva y esperimentación matividad 21. La mayor pare de los protucted, our con substrancia legistratio neveri calacte de severant bais le especticie del marfarren tetemaiet aus antaren per iniciatra propia, transfe de concensor - en alcones cases inductionsmetter: a los princrims de la stillidad de eco ingranne [4

Loops, mittade of onde XIX. Togast sam succes stups on in que on versus person or incommute al involte por las mores submarinas. En 1850, durante la guerra como Prasia y Dimmatica, en clementariose por factore danose testavie de Moganal portas presianos. Surve controlation has apprecise de un official de artificite bienne. William Beaur, a fin de daudar un income advantate test actus of access control to find Messachita. Finds it alls, Banet construct on End on advantage can prove it access huntingly it and making for our dominants of toneladas y st hallabe propidendo por dos bilicos monidas manufinente a travás do una transminie mychnes. Dipulado per itos komircio, in armomotio se halibite confermale per uagas popliasivas, situadas en el ectorior del sussegñile, que difitor ser adiustidar manualmente. a los basess enguelos. Fires comerciose stilicolte no essentia de lastre de artes-

11 Wardtate for terms liqui a cata a ca accient, people give of 1 de febreire de 1951, manmas multante una ergunde practo ili instarsitis en la bebis de Kiel, se fin a pique debito a una fillo un in sistem de latitudo, pers alletadamenti Raure y no dos coldivindores pullaros conspit vivia(4) Large in one sporrer fractor Date contrait at trabate, perc pair ver at Rass, ostablicationhous our Sant Petersburger, an abunde construyés ou 1616 al métanarius Starough? «Diable Univers», propulside turifinin per flueres homma, sin al que logel 134 investigant private, pridádese bege a comunitar de bebyter jumble por sea válvale de later the R.R. in Surgery and in which the

Desputs de come a cérite capacition que falladas, traisé utilizante estima afine para lograr tommente una unve salemantes con repairdad ellinova de menira revises. La oportacidad lligii durante la Outers de Rossenin, canado el 2 da sciultes de 1940, an administre condudarado figie David (dantale per McClessek y Rowgee) conuntale per el Tenesse William T. Clesall, daté previousnate of Mindade USS New Symplific Large, el 17 de febrare de 1964, seu enferariser mathdenado un coo cam include por Bonne L. Burley, musi con as surgeds do borable y habilit al avise surramentano USI Aluminent, que se encementa linduale en la babia de Chalant

![](_page_20_Picture_11.jpeg)

marine conductively. Hireduc, not alout one or sing-do in british y handlo al orde Managements the backles do C'handrander, al 17 de ferreres de 1864 discourse de Comme de Brancisse d'Ann 1.8. Nair Humail Color

Little principal absorbinging without an unothers conflorences a domintar of months on his principales armstan del causale. Ani, basta finales del alglo XIX, putto he disclose minespecificaerives de un marines, tenenues en llagada al Artisen, de Narciao Manuelul en 1866 y al Paral; do Issae Paral de 1887; en Rosin, a Sacfan Deveniario, geun deuk 1879 constração varion prototipes; no Gran Browle, el saccolete arglicano Garro, construyel en 1878 an prototipe de echenarine busilende Revenues, propolação por feserar banaçar, a orte prenor intento, la rigarit el Reneyam II, esta vez movido por una máquino a vapor. De origen bresizion sambide dar el submarine Anather, command on 1984 per he serumere Addres Campbell y James Ads, and come si admente Porpani, de U. Waldington na 1149, norez que travere la persodabilid de sele propoladas pol barriera de misera na terre a las admentes desarrolledos pol Torres Nordenidos y de Abidi Mirel a comunida per Torres Nordenidos y el Silvi (1998), y estas pomoçõe summitár e ao maistad con el apli (1998), travers Nordenido 2, 2019 (1991).

In he HEUU, is labor powers muldie dennie is Gurns de Seconde fue normalie per varior invisione los mis avicess fineres il nertemetricate Store Like, con se admarter righender Jegonani de 1997; y al irlandio faite Philip Ibilland, quere dischi dea serte di enbenariere con cance faciliarite de debit fache part los tempos de liefer, con tempos de minualo on ion summars y tenunur horizontale, tinuales a popa y a pros. De cense na on, of primer submatter ellour for el fibriard N.º 6, unhois desenvola fibriger, pointuide en destroy.

Las serves de Halland Barton compredes por las estados de los EX.UT. Gran Donada, Rasso y Japón, simulo constructos peire 1969 y 1969. Colo adulto que ou Gran Bobell, an Ra serve hasts principlat of sight XX a

Segundo

adoptrain el resoluto manere propert Jacks Tes of user dy Alamanna, alerana ar intervision an failabas implementands to tamaño de letra of also mando navel alemán Few a la scommulación, o

Almaneter Tiegree, doornak

"Barris del Ricignet" 1 - mari

![](_page_20_Picture_17.jpeg)

![](_page_20_Picture_18.jpeg)

### = T Q 0 1

 → C

 play.google.com/books/reader?id=Z5RdKAAAAEAJ&pg=GBS.PA13

« Sair Los sumergibles de la Armada peruana – John Rodríguez Asti, Capitán de Navio AP (R)

### Evolución y desarrollo de los submarinos en el siglo XIX

Se puede decir que el siglo XIX fue la centuria de los grandes inventos. En el campo naval, los efectos de la Revolución Industrial trajeron consigo nuevas tecnologías que influyeron en la aparición de nuevos tipos de buques de guerra, así como en las tácticas para el combate: propulsión a vapor con ruedas a paletas y hélices después; buques con casco de hierro y luego de acero; proyectiles explosivos, artillería rayada y de retrocarga; buques blindados, minas, torpedos y torpederos; así, la guerra en el mar tuvo una transformación nunca antes vista.

Pero de todos los inventos, fue el torpedo autopropulsado, creación del inglés Robert Whitehead, un arma que trajo consigo la aparición de los torpederos, y que brindó un impulso importante en la evolución de un nuevo tipo de nave capaz de navegar bajo el agua, destinada a cambiar los conceptos y la dimensión de la guerra naval: el submarino[1].

Sin embargo, el submarino en sí mismo no fue una invención

guerra naval logró hacerse realidad definitivamente en aq centuria, siendo Francia el país en donde el progreso de estas r halló un mayor impulso.

El largo proceso en el desarrollo de los submarinos es caracterizado principalmente por haber sido llevado a cabo iniciativa y experimentación individual[2]. La mayor parte de pioneros, que con vehemencia lograron naves capaces de nav bajo la superficie del mar, fueron personajes que actuaron iniciativa propia, tratando de convencer –en algunes c infructuosamente– a los gobiernos de la utilidad de sus ingenios[

Luego, entrado el siglo XIX, llegará una nueva etapa en la que varios países se incrementará el interés por las naves submarina 1850, durante la guerra entre Prusia y Dinamarca, en circunstancias que fuerzas danesas trataron de ploquear costas prusianas, fueron contratados los servicios de un oficial de artillería bávaro, Wilhem Bauer, a fin de diseñar un ingenio submarino para actuar en secreto

submarino desplazaba movidas Tripulado

contra la f

Bauer construyó en Kiel un izado *Brandtaucher*, que ropulsado por dos hélices na transmisión mecánica. o se hallaba conformado por

cargas explosivas, situadas en el exterior del sumergible, que debían ser adheridas manualmente a los buques atacados. Para sumergirse

I ⊂ T ⊂ Ø ■
Opciones de exhibición ×

![](_page_21_Picture_14.jpeg)

\* 😤

Cómo leer libros de acuerdo a...

## Tableta o celular con Android

![](_page_22_Picture_2.jpeg)

![](_page_23_Picture_0.jpeg)

![](_page_24_Figure_0.jpeg)

![](_page_25_Picture_0.jpeg)

Durante la carga de los libros es posible que el sistema te pida confirmar tu identidad: selecciona la cuenta deseada y haz clic en «Aceptar».

![](_page_26_Picture_0.jpeg)

| olver a la biblioteca —— |                  | Búsqueda 🥄 🤇                                                                                                    |                           | —— Menú                            |
|--------------------------|------------------|----------------------------------------------------------------------------------------------------|---------------------------|------------------------------------|
|                          | rgible<br>?erú a | Presentación                                                                                                    | Perù,<br>Un-              | Tamaño, estilo de letra<br>y fondo |
|                          | y su             | A los submarinistas de ayer, de hoy y de siempre.                                                                                            | capita<br>escrit<br>perum |                                    |
|                          | bles y<br>ôn de  | Anos atras, siendo Jere dei Estado Mayor de la<br>Fuerza de Submarinos, me encontraba<br>atendiendo uno de los tantos conversatorios que     | relacii<br>esta o         |                                    |
|                          | N DE<br>DOS      | con mucho entusiasmo promovia el entonces<br>Comandante de la Fuerza, contralmirante<br>Gustavo Barragán Schenone. En dicha                  | Du:<br>conoc<br>Subrr     |                                    |
|                          | E<br>MBOS        | oportunidad, la exposición estaba a cargo del<br>querido y recordado submarinista                                                            | comp                      |                                    |
|                          | > de 2<br>, y 16 | contraimirante Federico Salmón De la Jara. Con<br>gran fluidez y profundo conocimiento, nos<br>compartía sus vivencias, anécdotas y como fue | Cón<br>León               |                                    |
|                          | po SC-           | desarrollándose el Arma Submarina en la<br>Armada peruana, y todo ello con su tan singular                                                   | detall<br>Lobo,           |                                    |
|                          | de la rgible     | espiritu de camaraderia.<br>En aquella ocasión le expresé mi opinión de                                                                      | Tan<br>Indac<br>patru     |                                    |
|                          |                  | Arma Submarina debian plasmarse en un libro,<br>con carácter histórico, para que fuesen conocidas                                            | frente<br>Guern           |                                    |
|                          |                  | no sólo por todos los submarinistas sino por<br>todos los peruanos: pero en aquella época era                                                | Ү, Л                      |                                    |

Cómo leer libros de acuerdo a...

## iMac, Airbook, iPad o iPhone

![](_page_28_Picture_2.jpeg)

![](_page_29_Picture_0.jpeg)

QuickTime Player

Libros

![](_page_29_Picture_3.jpeg)

![](_page_29_Picture_4.jpeg)

![](_page_29_Picture_5.jpeg)

![](_page_29_Picture_6.jpeg)

![](_page_29_Picture_7.jpeg)

Casa

![](_page_29_Picture_9.jpeg)

Automator

![](_page_29_Picture_11.jpeg)

Podeaste

Creative Cloud Desktop App

pp Acro

Acrobat Distiller

1) En el Launchpad, con tu cuenta abierta: haz clic en «Libros»

![](_page_30_Picture_0.jpeg)

True Brews Emma Christensen

![](_page_31_Picture_0.jpeg)

![](_page_32_Picture_0.jpeg)

![](_page_33_Picture_0.jpeg)

| Volver a la bit                                                                                                    |                                                                                                    | Los surrentities de la Argania pende                                                                                                    |                                                                                                    | Búsqueda                          |
|----------------------------------------------------------------------------------------------------|----------------------------------------------------------------------------------------------------|----------------------------------------------------------------------------------------------------|----------------------------------------------------------------------------------------------------|-----------------------------------|
| Índice                                                                                                    | Notas                                                                                                    | El Narval y la con                                                                                                    | Athelas<br>Charter Tamaño,<br>Georgia estilo de letra<br>Lowan y fondo os en                                                                                                    | Marcadores                        |
| Tabla de contenido                                                                                                    | 100                                                                                                    |                                                                                                    | San Francisco<br>Serawek                                                                                                    | EL NARVAL Y LA CONSTRUCCIÓN DE 47 |
| PROLOGUE<br>PRÓLOGO<br>EVOLUCIÓN Y DESARROLLO DE LOS<br>SUBMARINOS EN EL SIGLO XIX<br>LA POLÍTICA NAVAL FRANCESA A FINES DEL<br>SIGLO XIX<br>La construcción de submarinos en Francia<br>La Jeune École y su influencia en el<br>desarrollo de los submarinos franceses<br>EL NARVAL Y LA CONSTRUCCIÓN DE<br>SUBMARINOS EN FRANCIA | <ul> <li>11</li> <li>14</li> <li>17</li> <li>17 Resaltar y agregar notas</li> <li>26</li> <li>resolver nota" en al meno del resaltado.</li> <li>28</li> <li>reseljo: Para resaltar rápidamente un texto, restra sobre el texto con la tecta Comando 27</li> <li>29</li> </ul> | Alentados por los buenos<br>los franceses continuaron o<br>naves, y en 1896, luego de<br>Marina, Édouard Lockroy<br>almirante Aube sobre asunte<br>un concurso para el diseño<br>abierto en el que podían par<br>extranjeros. Se ofrecieron<br>submarino propiamente dici<br>contribuyeran a mejorar el e<br>naves[18]. Las bases de<br>especificaciones para el subr | Times New Roman<br>on el perfeccionamiento de este tipo de<br>asumir su cargo el nuevo Ministro de<br>-ardiente defensor de las ideas del<br>os navales- tuvo la iniciativa de convocar<br>de un nuevo tipo de submarino, evento<br>ticipar constructores navales franceses y<br>premios no solo para el diseño del<br>no, sino también para otros inventos que<br>equipamiento y sistemas de esta clase de<br>la convocatoria daban las siguientes<br>marino a ser diseñado: |                                   |
| La construcción de nuevos submarinos<br>en Francia<br>La clase Sirbne<br>La clase Farfadet y la clase Morse                                                                                                    | 47<br>49<br>50                                                                                                    | Velocidad mínima, 12 nu<br>millas a 8 nudos; ídem<br>velocidad. Armamento, do<br>para ser lanzados a un mom                                                                                                    | dos; radio de acción en la superficie, 100<br>en inmersión, 10 millas a la misma<br>s torpedos, como mínimo, dispuestos<br>ento dado.                                                                                                    |                                   |
| La clase Naïade y los experimentales X, Y<br>y Z                                                                                                    | 51                                                                                                    |                                                                                                    | rilgina 20 7 págrana para seutral Al copilado                                                                                                    |                                   |

![](_page_35_Picture_0.jpeg)